## คู่มือการใช้งานโปรแกรม HOSOFFICE คู่มือสำหรับผู้ใช้งาน (USER) "เบิกสินค้า-ระบบบริหารพัสดุ" ผ่านระบบ WIN APP

1.เปิดโปรแกรม Hosoffice

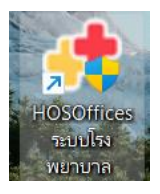

 ระบบสอบถามความสมัครใจในการให้ข้อมูลของท่านแก่โรงพยาบาล (PDPA CONFIRM ) เพื่ออำนวย ความสะดวกให้ท่าน รับรู้ข้อมูลตัวท่านเอง สิทธิ์การลา ไปราชการ และ ระบบอื่นๆ และสิทธิ์การรับรู้ข้อมูล ข่าวสารต่างๆขององค์กร (ถามครั้งแรกที่เข้าโปรแกรมครั้งเดียว) เลือกยินยอม และใส่ชื่อผู้ใช้และรหัสผ่าน เพื่อเข้าสู่โปรแกรม

ชื่อผู้ใช้ = เลขบัตรประชาชนของท่าน รหัสผ่าน = 123

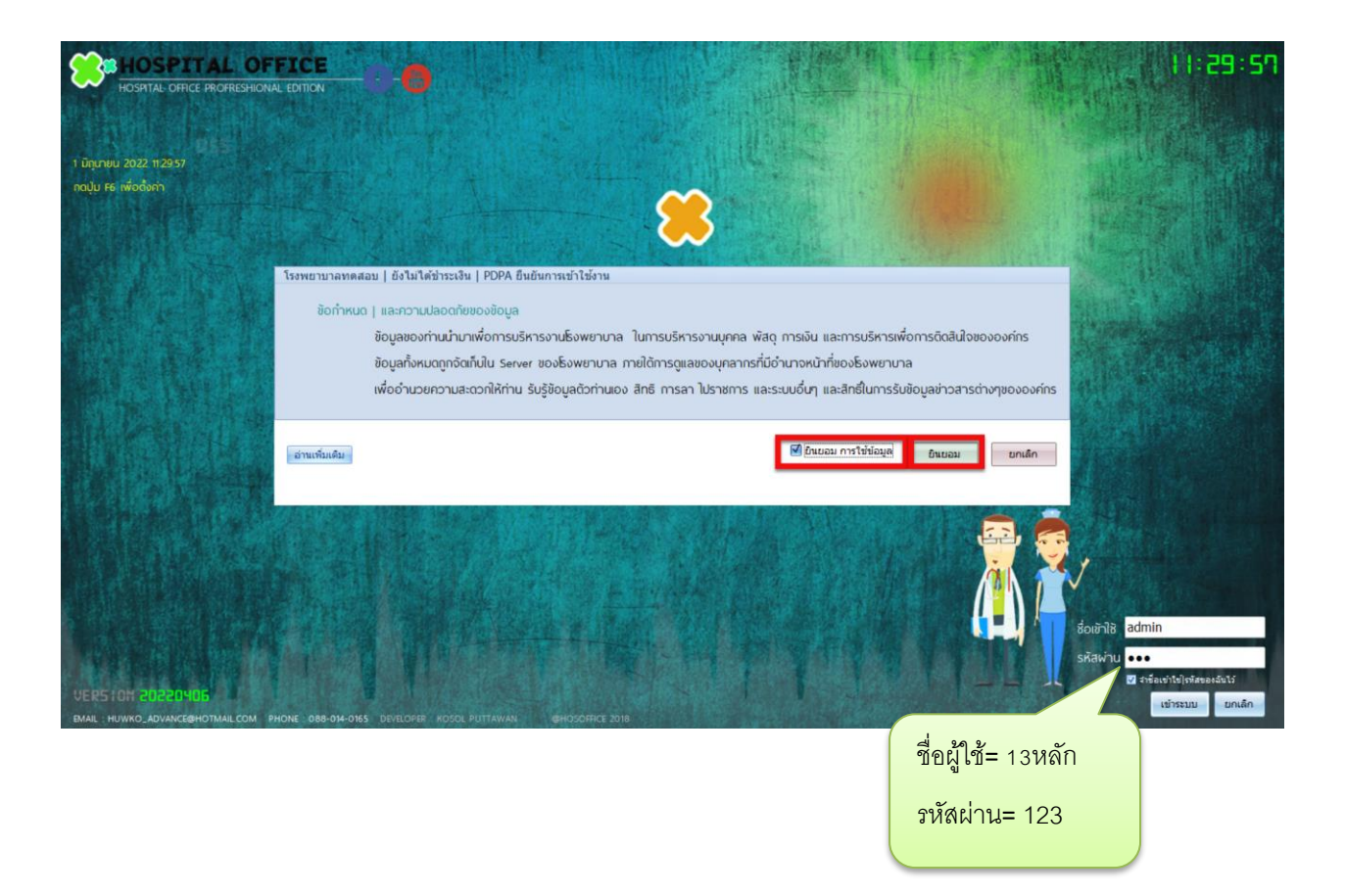

3.เมื่อเข้าระบบแล้วให้ท่านเลือก "ระบบบริหารพัสดุ"

|                                     | Hospital Office Professional Expert 20200519<br>ระบบปริกรริงพยานาล ณฑ พ.ศ. โดน พระชายานาลกณสอบ ( ยังไม่ได้สำระเงิน | 9:58:47 😝 💽 😋 🚯 developer 🗧 🗏 🔇                                                                                                    |
|-------------------------------------|----------------------------------------------------------------------------------------------------|----------------------------------------------------------------------------------------------------|
| 🔫 [1].ระบบบุคลากร                   | CWS   HOSOffice วิถีชีวิตของคนโรงพยาบาล                                                                            |                                                                                                    |
| (2].ระบบการลา                       | นายน้ำ คนสุรินทร่                                                                                                  | 💽 ลิงค์ระบบประเทรมชื่น 💽 HA-IT 💽 HOSxP                                                                                                    |
| 😡 [3].ระบบพัฒนาบุคลากร/ราชการ       | นักวิชาการคอมพิวเตอร์                                                                                              | 💽 รายรับ   รายจ่าย 💽 ส่วนกลุ่มงาน 🗔 ดังค่าระบบ                                                                                                    |
| 📧 [4].ระบบงานสารบรรณ                | SUPER ADMINISTRATOR                                                                                                | 💽 เลขานุการ 📃 🌒 Web องค์กร                                                                                                    |
| (ร) เราะบบบริหารความเสี่ยง          | Jufinnw.                                                                                                    | 💽 หัวหน้าบริหาร 👌 ระบบคนพัการ                                                                                                    |
| (6) ระบบบริหารงานทรัพย์สีบ          |                                                                                                    | 🤣 ผู้อ่านวยการ 🔘 ประเมินตนเอง                                                                                                    |
|                                     | <u>ระบบบาริหารพัสด</u>                                                                                             | 😽 DHDC อำเภอ                                                                                                    |
|                                     |                                                                                                    | DATACENTER                                                                                                    |
| [8].ระบบเงินเดือนและคาตอบแทน        |                                                                                                    | REPORT HIS                                                                                                    |
| (9).ระบบบริหารยานพาหนะ              |                                                                                                    | REPORT CUS                                                                                                    |
| 🤒 [10].ระบบจำหน่ายสินค้า            |                                                                                                    | Source State State |
| (11).ระบบบริหารห้องประชุม (โสต)     |                                                                                                    |                                                                                                    |
| 🙉 [12] ระบบการแจ้งช่อมบำรุง         |                                                                                                    |                                                                                                    |
| 🧝 [13].ระบบแจ้งช่อมคอมพิวเตอร์      |                                                                                                    |                                                                                                    |
| 🔞 [14].ระบบบริหารเครื่องมือแพทย์    |                                                                                                    |                                                                                                    |
| 😰 (15) ระบบมันทึกการประชบ           |                                                                                                    |                                                                                                    |
| (16) EN UNIEROSE ON TO A KOL        |                                                                                                    |                                                                                                    |
|                                     |                                                                                                    |                                                                                                    |
|                                     |                                                                                                    |                                                                                                    |
| [18].ระบบแสกนเข้า-ออกงาน (เกา)      |                                                                                                    |                                                                                                    |
| (19).ระบบแพนงาน   และโครงการ        |                                                                                                    |                                                                                                    |
| 🙉 [20].ระบบยืมเงินและ   ล้างเงินยืม |                                                                                                    | KEP DESIGN                                                                                                    |
| 🕕 [21].ระบบบริหารการถ่ายเอกสาร      |                                                                                                    | CUERV SQL                                                                                                    |
| 5 [22].ระบบจัดตารางเวร              |                                                                                                    |                                                                                                    |
|                                     |                                                                                                    | 🔾 เริ่มระบบใหม่                                                                                                    |

4.เมื่อเข้าระบบบริหารพัสดุแล้ว จะพบหน้าต่างของระบบ เลือก สำหรับหน่วยงาน ->การขอเบิก|วัสดุ->ขอ

เบิกจากคลังใหญ่ และเลือกปุ่ม "สั่งเบิก"

| 😁 ຣະບບຈ                                            | พัสดุโร | ็งพะ | ภมาล                      |                |                                |                           |                                                |                                |                   | - 3                  |
|----------------------------------------------------|---------|------|---------------------------|----------------|--------------------------------|---------------------------|------------------------------------------------|--------------------------------|-------------------|----------------------|
| 🛞 เมนูหลัก                                         | ۲       | đ    | พรับหน่วยงาน :: ข้อชื่อไข | อจ้างไอนมัติ   | จัดชื่อ/จัดจ้าง ข้อมูลพัสดุ ดร | วจรับทั่วไป คลังพัสดุ สต๊ | อกการ์ด::คลังเข้าออก   คลังใหญ่ เบ็กจ่าย :: ** | *ส่งการเงิน   การจ่าย ตั้งค่า. | รายงาน            |                      |
| 🙆 หน่วยงานเรา                                      |         |      | เผนการใช้งาน : การขอเบิ   | ∩∣ຈັສດຸ :: ຈັນ | ข้าคลังย่อย :: เบ็กใช้งาน บัน  | เท็กใช้งานส่วนตัว วัสดุใน | หน่วยงาน สต็อกการ์ด คลังหน่วยงาน เป็กจ่ายให้ค  | งสังข่อย ::                    |                   |                      |
| 🕕 ขอข้อขอจำง                                       |         |      | ขอเม็กจากคลังใหญ่ เอเมิก  | าจากคลังย่อย   | ขอเม็กจากภายนอก                |                           |                                                |                                |                   |                      |
| 🕕 จัดขึ้อจัดจ่าง                                   |         | 14   | หนวยงานของทาน สุนย์       | ມໍດຸແກາພ       |                                | * ค                       | ลังที่ต้องการ•                                 | 0                              |                   |                      |
| 🕕 ข่อมูลพัสดุ                                      |         |      | 💿 ร้องขอเมิก 🔵 รับเรื่อเ  | ง 🔵 ยกเลิก     | 💿 เม็กเรียบร้อย 🔵 ทุกสถาน      | ะ ค้นหา                   | กำหนดบุคลากรนอก                                | ศัมหา                          |                   | ลงนาม แก้ไข สั่งเบิก |
| <ul> <li>คราจรบทาง เบ</li> <li>คลังพัสด</li> </ul> |         |      | ลำดับ รหัสการสั่งเบิก     | ສດານະ          | หน. คลังที่ต่องการเบิก         | เบิกเพื่อใช้ในการ         | กลุ่มงาน                                       | w                              | น่วยงาน ปร        | SELINI               |
| 🕕 สต้อกการ์ด                                       |         |      |                           |                |                                |                           |                                                |                                |                   |                      |
| 🕕 เป็กจ่าย                                         |         |      |                           |                |                                |                           |                                                |                                |                   | พงเป็น               |
| 🕕 ส่งการเงิน                                       |         |      |                           |                |                                |                           |                                                |                                |                   |                      |
| 💾 รายงาน                                           | 8       |      |                           |                |                                |                           |                                                |                                |                   |                      |
| 💾 ตั้งค่า                                          | 8       |      |                           |                |                                |                           | <no data="" display="" to=""></no>             |                                |                   |                      |
| 💾 ช่วยเหลือ                                        | 8       |      |                           |                |                                |                           |                                                |                                |                   |                      |
| 🗎 อื่นๆ                                            | 8       |      |                           |                |                                |                           |                                                |                                |                   |                      |
|                                                    |         |      |                           |                |                                |                           |                                                |                                |                   |                      |
|                                                    |         |      | ₩ 44 4 0 of 0 > >> >>     | + + - × V      | X 74 * * Y 4                   |                           |                                                |                                |                   | • ·                  |
|                                                    |         |      | รายการขอเบิก หัวหน้า      | เห็นชอบ        |                                |                           |                                                |                                |                   |                      |
|                                                    |         |      | รายการที่เบิก             |                |                                |                           |                                                |                                |                   |                      |
|                                                    |         |      | ลำดับ ชื่อพัสดุที่ต้องกา  | ารเปิก         |                                |                           |                                                |                                | จำนวนขอเบิก หน่วย | ราคาล่าสุด           |
|                                                    |         |      |                           |                |                                |                           |                                                |                                |                   |                      |
|                                                    |         |      |                           |                |                                |                           |                                                |                                |                   |                      |
|                                                    |         |      |                           |                |                                |                           | <no data="" display="" to=""></no>             |                                |                   |                      |
|                                                    |         |      |                           |                |                                |                           |                                                |                                |                   |                      |
|                                                    |         |      |                           |                |                                |                           |                                                |                                |                   |                      |
|                                                    |         |      | HI HI A DOFD N            | H + - + -      | X 3 * * *                      |                           |                                                |                                |                   | 1                    |
|                                                    |         |      |                           |                |                                |                           |                                                |                                |                   |                      |
|                                                    |         | 6    |                           |                |                                |                           |                                                |                                |                   |                      |

5.จะพบหน้าต่างการขอเบิก ในการเบิกครั้งแรกของระบบ จะไม่พบสินค้าใดในช่องรายการ ให้เลือกสินค้าที่ คลังเราจะขอเบิก

| บันทึกขอ<br><sup>ช้าพเจ้า :</sup><br>แผนกงาน | เบิกวัสดุ<br>เทยน้ำ คนสรินทร์<br>งานคุณภาพ | ต่ำแหน่งงาน         | ม : นักวิชาการคอมพิวเตอร์                                                  |
|----------------------------------------------|--------------------------------------------|---------------------|----------------------------------------------------------------------------|
| รหัสการเบิก                                  | OR-25650616-001                            | ห้วหน้ารับรอง       | 🔿 นายน้ำ คนสุรินทร์ 👘 หน่วยนอก                                             |
| วันที่ต้องการใช้งาน :                        | 16/6/2565                                  | ผู้รับแทน           | นายน้ำ ดนสุรินทร์ 🗸 หน่วยงานนอก                                            |
| เบิกเพื่อ                                    | เบิกใช้ในแผนกศูนย์คุณภาพ                   |                     |                                                                            |
| ประเภทเบิก                                   | เมิกรอบปกติ 🚽                              | หน่วยงานผู้เบิก     | ก ศูนย์คุณภาพ                                                              |
| คลังที่ต้องการเบิก                           | คลังทดสอบ1                                 |                     | 🔹 🛅 ถ้าไม่มีสินค้าในคลังทำมขอเบิก                                          |
| หมายเหตุ                                     | ของหมด                                     |                     |                                                                            |
| เลือกรายการวัสดที่เราต่อ                     | องการ                                      |                     | ในกลัง                                                                     |
| <b>รายการ</b> (รายการมีเอพา                  | าะที่คลังของท่านต้องการและมีในคล           | ลังใหญ่)            | รอเบิก<br>เหลือคลังเรา เหลอคลังไหญ หนวย หน่วยที่เบิก ระบุจำนวน ราคาอ้างอิง |
| ยิง                                          |                                            | •                   |                                                                            |
| ลำดับ ชื่อรายการพัสดุ                        |                                            |                     | เหลือคลังเรา เหลือคลังใหญ่ จำนวน หน่วย ราคาอ้างอิง ราคารวม รหัส            |
| <mark>เลือกร</mark> า                        | ายการขอเบิก                                |                     |                                                                            |
| ₩ 44 4 0 of 0 ▶ ₩                            | H + - + √ × ∩ + '* ¶                       | 4                   |                                                                            |
| ระบุข่อมูลให้ครบถ้วน เ                       | เละถูกก่องก่อนการบันทึก เ<br>โรงพยานาวอ    | 🛽 ส่งข้อความแจ้งหัว | หัวหน้า   เพื่อเห็นชอบ 📀 บันทึก 🔗                                          |

6.จะพบหน้าต่างรายการสินค้า จะเห็นวัสดุทั้งหมดใน รพ. หากต้องการเลือกเฉพาะหมวด ให้ใส่หมวดในช่อง
 "หมวดวัสดุที่มีในระบบ" และเลือกสินค้าทางด้านซ้าย ไปทางขวามือ โดยการ คลิกเลือกรายการแล้ว
 คลิก เป็นการเลือกทีละตัว หรือ ดับเบิ้ลคลิกที่รายการนั้นเพื่อเลือก แล้วปิดฟอร์มเพื่ออกจากหน้าต่างนี้

| ້າຍັວມູລວັ | สดุสิ้นปลีององค์กร                              |                |       | ** |                          | ขัง                    | อมูลวัสดุในคลังย่อย | ในย์คุณภาพ      | • คับา | n          |
|------------|-------------------------------------------------|----------------|-------|----|--------------------------|------------------------|---------------------|-----------------|--------|------------|
| หมวดวั     | สดุที่มีในระบบ วิสคูสำนักงาน                    | -              | ันทา  |    | ลำดับ คลังที่ใช้จัดเก็บ  | ชื่อวัสด               | ด่าอธิบาย           | ราคาถ้างถึง MIN | MAX    | พม่อย      |
| ສ່າຄຳ      | ชื่อพัสด                                        | ประเภท         | sta 🔺 | 2  | 1 ศูนย์คุณภาพ            | หมึกน้ำแบบเดิมสีแดง    |                     | 0.79            |        | ซีซี       |
| 1          | กระคาษเช็ดมือ                                   | วัสดส่านักงาน  |       | -  | 2 ศูนย์คุณภาพ            | หมึกผงCF 279A          |                     | 600             |        | กล่อง      |
| 2          | กระคาษชำระเอนกประสงค์ม้วนใหญ่                   | วัสดส่านักงาน  |       |    | 3 ศูนย์คุณภาพ            | หมึกผงCE 285A          |                     | 600             |        | กล่อง      |
| 3          | สเปรย์กำจัดแมลง                                 | วัสดสำนักงาน   |       | ~  | 4 ศูนย์คุณภาพ            | หมึกน้ำแบบเดิมสีเหลือง |                     | 0.79            |        | ซีซี       |
| 4          | สเปรย์ปรับ อากาศ                                | วัสดส่านักงาน  |       |    | 5 ศูนย์คุณภาพ            | หมึกเดิมสีน้ำเงิน      |                     | 1               |        | 22         |
| 5          | น้ำยาเช็ดกระจก                                  | วัสดุสำนักงาน  |       | <  |                          |                        | ~                   |                 |        |            |
| 6          | ສນູ່ເກລວ                                        | วัสดุสำนักงาน  |       |    |                          |                        |                     |                 |        |            |
| 7          | น้ำยาล้างห้องน้ำประจำวัน                        | วัสดุสำนักงาน  |       |    |                          |                        |                     |                 |        |            |
| 8          | น้ำยาถูพื้น (ฆ่าเชื้อทำความสะอาค)               | วัสดุสำนักงาน  |       |    |                          |                        |                     |                 |        |            |
| 9          | น้ำยาล้างจาน                                    | วัสดุสำนักงาน  |       |    |                          |                        | a                   | a 122           |        |            |
| 10         | น้ำยาดันฝุ่น                                    | วัสดุสำนักงาน  |       |    |                          |                        | รายการทเ            | ลอกเวแลว        |        |            |
| 11         | น้ำยาปรับผ้านุ่ม 3.8 ลิตร                       | วัสดุสำนักงาน  |       |    |                          |                        |                     |                 |        |            |
| 12         | น้ำยากัดสนิม(น้ำยาล้างห้องน้ำขจัดคราบหืนปูน)    | วัสดุสำนักงาน  |       |    |                          |                        |                     |                 | _      |            |
| 13         | น้ำยาขักผ้าขาว ละลายคราบเลือด                   | วัสดุส่านักงาน |       |    |                          |                        |                     |                 |        |            |
| 14         | ผงซักฟอกใช้กับเครื่อง 25 กก.                    | วัสดุสำนักงาน  |       |    |                          |                        |                     |                 |        |            |
| 15         | สเปรย์จ่ากัดปลวก                                | วัสดุสำนักงาน  |       |    |                          |                        |                     |                 |        |            |
| 16         | เชือกฟาง                                        | วัสดุส่านักงาน |       |    |                          |                        |                     |                 |        |            |
| 17         | ถุงมือสัม เบอร์ L                               | วัสดุสำนักงาน  |       |    |                          |                        |                     |                 |        |            |
| 18         | แปรงขัดส่วมด้ามสั้น                             | วัสดุสำนักงาน  |       |    |                          |                        |                     |                 |        |            |
| 19         | แปรงขัดส่วมด้มยาว                               | วัสดุสำนักงาน  |       |    |                          |                        |                     |                 |        |            |
| 20         | ถุงขยะค่า18*20                                  | วัสดุสำนักงาน  |       |    |                          |                        |                     |                 |        |            |
| 21         | ถุงขยะคำ24*28                                   | วัสดุสำนักงาน  | · ·   |    |                          |                        |                     |                 |        |            |
| 44 44 4    | 1 of 393 ► ₩ ₩ + - + ✓ × ~ * * ♥                | 4              |       |    |                          |                        |                     |                 |        |            |
| ล่าดับ     | เฉพาะหน่วยงาน   หน่วยเบิกที่สามารถเบิกใช้งานได้ |                |       |    |                          |                        |                     |                 |        |            |
| _          |                                                 |                |       |    | H4 44 4 1 of 5 > H+ HH + | × × • + • •            | 4                   | 11              |        | Þ          |
|            |                                                 |                |       |    |                          |                        |                     |                 |        | -          |
|            | a. a.                                           |                |       |    |                          |                        |                     |                 |        |            |
|            | รายการทจะเลอก                                   |                |       |    |                          |                        |                     |                 |        |            |
|            |                                                 |                | Þ     |    |                          |                        |                     |                 |        | -          |
| ระบุข้อมู  | เล่ให้ครบถ้วน และถูกก้องก่อนการบันทึก           |                |       |    |                          |                        |                     |                 | 1      | 🔘 ปิดฟอร์ม |
| ระเบยน     | วาดวองานวลดุ ธงพยาบาล                           |                |       |    |                          |                        |                     |                 |        |            |

7.เมื่อเลือกรายการสินค้าแล้ว ให้กรอกข้อมูลที่สำคัญ และเลือกรายการสินค้า ระบุจำนวน และกด "เพิ่ม"
เมื่อเลือกรายการครบแล้ว กด "บันทึก" เป็นอันเสร็จสิ้นการขอเบิก

| <b>บ้านทึกขอ</b><br>ช้าพเจ้า :<br>แพนกงาน                                                                                                    | เบิกวัสดุ<br>นายน้ำ คนสรินทร์<br>งานคณภาพ                                                               |                                              | ดำแหน่งงาน                                          | ะ นักวิชาการคอม กรอกข้อมูลสำคัญ                                                                                                    |  |
|----------------------------------------------------------------------------------------------------|----------------------------------------------------------------------------------------------------|----------------------------------------------|-----------------------------------------------------|----------------------------------------------------------------------------------------------------|--|
| รหัสการเบิก                                                                                                    | OR-25650616-001                                                                                         |                                              | ห้วหน้ารับรอง                                       | นายน้ำ คนสุรินทร์ 👘 หน่วยนอก                                                                                                    |  |
| วันที่ต้องการใช้งาน :                                                                                                    | 16/6/2565                                                                                               | •                                            | ผู้รับแทน                                           | นายน้ำ คนสุรินทร์ 🔹 ทน่วยงานนอก                                                                                                    |  |
| เบิกเพื่อ                                                                                                    | เบิกใช้ในแผนกศูนย์คุถ                                                                                   | เภาพ                                         |                                                     |                                                                                                    |  |
| ประเภทเบิก                                                                                                    | เบิกรอบปกดิ                                                                                             | •                                            | หน่วยงานผู้เบิก                                     | ศูนย์คุณภาพ 👻                                                                                                    |  |
| คลังที่ต้องการเบิก                                                                                                    | คลังทดสอบ1                                                                                              |                                              |                                                     | 🝷 🔲 ถ้าไม่มีสินค้าในคลังท้ามขอเบิก                                                                                                    |  |
| หมายเหตุ                                                                                                    | ของหมด                                                                                                  |                                              |                                                     |                                                                                                    |  |
| เลือกรายการวัสดุที่เราด่อ<br>STEINTS (รายการปิเฉพา<br>ยิ่ง <mark>ที่มีกน้ำแบบแต้มลีน</mark><br>ลำดัง SUP_NAME<br>ทมีกหั้าแบบแต้มลีท<br>ทมีกหั้าแบบแต้มลีน<br>พมีกห้าแบบแต้มลีน<br>MAYO (เมโย) กรา | รงการ<br>ะทักลังของท่านต้องการแล<br>เคง<br>ไกเงิน<br>เคง<br>หล้อง<br>** จุดเนื้อใหญ่<br>เลือกรายการเบิก | AC 5<br>True<br>True<br>True<br>True<br>True | lknj)<br>Na<br>4<br>10<br>9<br>7<br>8<br>324<br>.:: | รอเบิก 0 1000 0 Fror<br>เหลือคลังเรา เหลอคลังไหญ หน่วย หน่วยที่เบิก ระบุจำนวน กกอ้างอิ<br>0 1000 ซีซี - ซีซี 10.00 .79 เพิ่ม<br>เหลือคลังเรา เหลือคลังใหญ่ จำนวน หน่วย ราคาอ้างอิง ราคารวม<br>0 100 1 กล่อง 600.00 600.00 เพิ่ม<br>จำนวนขอเบิก |  |
| Here a loft b bb                                                                                                    | W +                                                                                                    |                                              |                                                     | บันทึก<br>1.00 600.00  <br>                                                                                                    |  |
| ระบุข้อมูลให้ครบก้วน และถูกก้องก่อนการบันทึก 🗹 ส่งข้อความแจ้งหัวหน้า   เพื่อเห็นซอบ<br>ระเบียนว่าด้วยงานวัสดุ โรงพยาบาล                                                                           |                                                                                                    |                                              |                                                     |                                                                                                    |  |